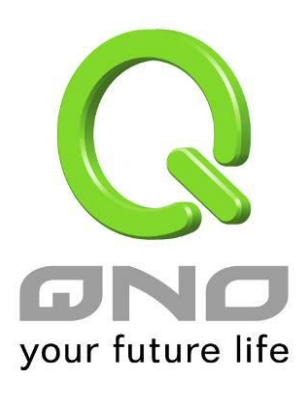

## 一对一、多对一 NAT

简体中文使用手册

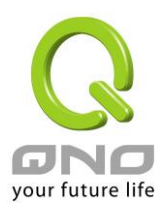

## 12.4 一对一 NAT 对应

当您的 ISP 线路为固定制(如 ADSL 固定 IP)时,通常 ISP 会给您多个合法 IP 地址。VPN QoS 安全路由器提供您可将除了 VPN QoS 安全路由器本身 WAN 端口以及光纤盒或 ATU-R(网关) 各使用一个合法 IP 地址后,所剩的合法 IP 地址可以直接对应到 VPN QoS 安全路由器内部的计算机使用,也就是这些计算机在内网虽为虚拟 IP,但当做了一对一对应后,这些对应到的计算机去外部访问时都是有自己的合法 IP。

例如,当您公司内部环境需有两台或两台以上的"WEB 服务器"时,由于需要两个或两个以上的合法 IP 地址,所以可以利用此功能达到将外部多个合法 IP 地址直接对应到内部多个虚拟服务服务器 IP 地址使用!

范例: 如您有 5 个合法 IP 地址,分别是 210.11.1.1~6,而 210.11.1.1 已经给 VPN QoS 安全路由器的 WAN1 使用,另外还有其它四个合法 IP 可以分别设置到 One to One NAT 当中,如下所述:

210.11.1.2→ 192.168.1.3 210.11.1.3→ 192.168.1.4 210.11.1.4→ 192.168.1.5 210.11.1.5→ 192.168.1.6

注意!

VPN QoS 安全路由器 WAN IP 地址不能被涵盖在一对一 NAT 的 IP 范围设置中。

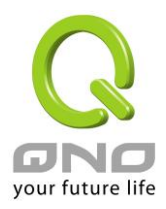

| ☑ 激活一对一NAT 功能                                   |  |
|-------------------------------------------------|--|
| 内部起始IP地址: 10 . 10 . 10 . 10 . 10 . 10 . 10 . 10 |  |
|                                                 |  |
| 删除透中的项目                                         |  |
| 確定 取消                                           |  |

| 激活一对一 NAT 功能: | 选择是否开启此一对一 NAT 功能 "激活"开启 "禁止"关闭。   |
|---------------|------------------------------------|
| 内部起始 IP 地址:   | 虚拟 IP 地址起始 IP 地址。                  |
| 外部起始 IP 地址:   | 外部合法 IP 地址起始 IP。                   |
| 对应范围的 IP 数量:  | 填入您同时要有多少个外部合法 IP 地址需要对应。          |
| 增加到对应列表:      | 加入此设置到一对一 NAT 列表中。                 |
| 删除选中的项目:      | 删除所选择的一对一 NAT 规则。                  |
| 确定:           | 点击此按钮"确认"即会存储刚才所变动的修改设置内容参数。       |
| 取消:           | 点击此按钮"取消"即会清除刚才所变动的修改设置内容参数,此操作必须于 |
|               | "确定"存储动作之前才会有效。                    |

注意!

一对一的 NAT 模式将会改变防火墙运作的方式,您若设置了此功能,LAN 端所对应有 公网 IP 的 服务服务器或计算机将会曝露在互联网上。若要阻绝网络的使用者主动联机到一对一 NAT 的服务服务器 或计算机,请到防火墙的存取规则中设置适当的拒绝存取规则条件。

Multiple To One 多对一对应

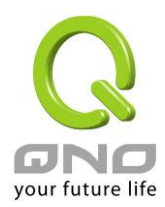

当您需要设定某部分内网 IP 地址 / 范围,固定转 NAT 某个 WAN IP 出去,用来注册特别的服务或是网络架构,就可以透过多对一 NAT 对应进行设定。

激活多对—NAT功能 ☑

## ● 多对一NAT功能

| 241 | 立的广域网IPJ<br>接口 | 地址:              |      |     |  |  |
|-----|----------------|------------------|------|-----|--|--|
|     |                | , (j <u>m</u> z. | 增加到來 | 应列表 |  |  |
|     |                |                  |      |     |  |  |
|     |                |                  |      |     |  |  |
|     |                |                  |      |     |  |  |
|     |                |                  |      |     |  |  |

| 激活多对一 NAT 功能: | 选择是否开启此多对一 NAT 功能。                       |
|---------------|------------------------------------------|
| 内部 IP 地址范围:   | 内网虚拟 IP 地址范围。                            |
| 对应的广域网 IP 地址: | 设定固定对应的广域网 (WAN) IP 地址,需搭配下方所选择的广域网线路,   |
|               | 若该 IP 地址不在该广域网界面包含的范围之内,设定是无效的。          |
| 接口位置:         | 选择广域网 IP 所对应的界面,,若上方对应 WAN IP 地址不在该广域网界面 |
|               | 包含的范围之内,设定是无效的。                          |
| 增加到对应列表:      | 加入此设定到多对一 NAT 列表中。                       |
| 删除所选对应列表:     | 删除所选择的多对一 NAT 规则。                        |
| 确定:           | 点击此按钮"确认"即会存储刚才所变动的修改设定内容参数。             |
| 取消:           | 点击此按钮"取消"即会清除刚才所变动的修改设定内容参数,此操作必须于       |
|               | "确定"存储动作之前才会有效。                          |